# Handleiding gebruiker

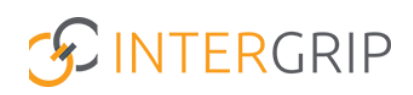

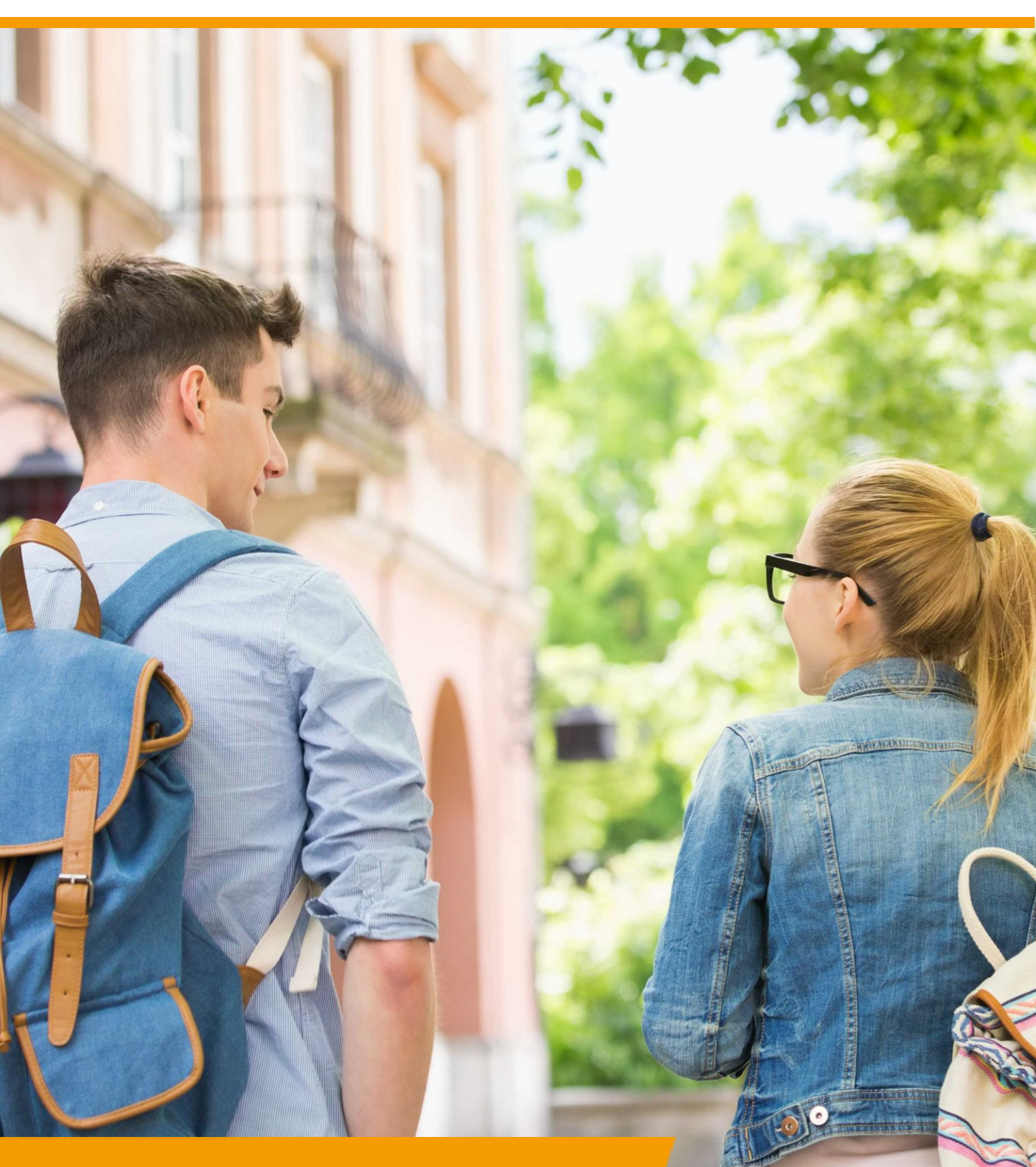

# GRIP Overstap VO / MBO VSV Alle rollen | Interventies

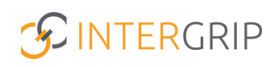

# **GRIP Overstap VO | GRIP MBO VSV**

### ROLLEN: ALLE

### **Overstap VO / MBO VSV – Interventies**

#### Achtergrond

De modules GRIP Overstap VO en GRIP MBO VSV brengen de jongeren in beeld die gaan overstappen of zijn uitgevallen. De mbo-aanmeldgegevens worden getoond met bijbehorende gegevens en status, overige (niet-mbo)vervolgkeuzes kunnen worden toegevoegd en waar nodig kunnen leerlingen worden overgedragen aan Leerplicht/RMC of de overstapcoach.

De functionaliteit "Interventies" in de module GRIP Overstap VO en GRIP MBO VSV wordt gebruikt als een digitaal, privacy-proof communicatiemiddel tussen vo en Leerplicht/RMC.

Deze handleiding gaat dieper in op het registreren van interventies.

#### 1. Interventies aanmaken

In de module vindt u een overzicht van uw leerlingen.

|                       | 📸 Home                                      | (S GRIP Overstap VO |
|-----------------------|---------------------------------------------|---------------------|
| GRIP Overstap VO      | Mijn leerlingen                             |                     |
| 😩 Mijn leerlingen     |                                             | ]                   |
| Rapportages           |                                             |                     |
| 0 Overstapservicepunt | Leerlingen<br>Overzicht van alle leerlingen |                     |

Klik vanuit het overzicht op de leerling waarvoor u een interventie wilt aanmaken. U komt dan op de detailpagina van de leerling.

| Te beha | ndelen leerlingen 10 Alle le | erlingen 11         |                   |                      |                   |           |               |       |
|---------|------------------------------|---------------------|-------------------|----------------------|-------------------|-----------|---------------|-------|
|         | Q Naam                       |                     | Klas              |                      | ♥ School          |           | ~             | Reset |
| Filters | ≭ Leerweg                    | ×                   | Vervolgkeuze      |                      | 👻 🧰 Status        |           | ~             |       |
|         | S Gemeente                   |                     | Status overdracht |                      | ~                 |           |               |       |
|         | Naam                         | Klas                | School            | Leerweg              | Vervolgkeuze      | Status    | Aantal keuzes |       |
|         | Johan Schimmel               | Testklas leerjaar 4 | Intergrip school  | Theoretische leerweg | Wil / Gaat werken | Aangemeld | 8             | ÷     |

Klik vervolgens op de blauwe knop '+ Nieuwe interventie'.

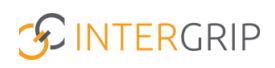

| <ul> <li>Johantje Schimmel - 02 May 1994</li> </ul> | (27 jaar) |                     |              |                |             | + Nieuwe keuze                       | + Nieuwe interventie         |
|-----------------------------------------------------|-----------|---------------------|--------------|----------------|-------------|--------------------------------------|------------------------------|
| 😞 Interventies                                      | ~         | Alfa-college - Ecor | iomie 🔒 Best | e keuze        |             |                                      | :                            |
| Studentgegevens                                     |           | Toegevoegd door     | Leerweg      | Crebo<br>12345 | Niveau<br>4 | Geüpload op<br>15·02-2022 @<br>16:24 | Status<br>Onbekend bij MB( ~ |
| Geboortedatum 02-05-1994<br>Geslacht -              |           |                     |              |                |             |                                      |                              |

Vul de velden in en klik op opslaan:

|                      |                             |                     |               |              | <b>Bart va</b><br>Vo beheerder: Ir | Nieuwe Interventie                        | ×   |
|----------------------|-----------------------------|---------------------|---------------|--------------|------------------------------------|-------------------------------------------|-----|
| GRIP Overstap        | VO GRIP Doorstroomdossier   | GRIP LOB Vo         | orlichtingen  | (1) GRIP LOB | Portfolio 🌼 Behe                   | Type interventie *<br>Persoonlijk gesprek | ~   |
| ⊱ Johantje Schim     | mel - 02 May 1994 (27 jaar) |                     |               |              | C                                  | Beschrijving *<br>Test                    |     |
| Interventies         | ~                           | Alfa-college - Econ | iomie 🛛 🤉 Bes | ite keuze    |                                    |                                           |     |
| Studentgegeven       | ens                         | Toegevoegd door     | Leerweg       | Crebo        | Niveau                             |                                           | _// |
| Geboortedatum        |                             | MBO Check           | BOL           | 12345        | 4                                  |                                           |     |
| Geslacht<br>Straat   |                             | Alfa-college - Adm  | inistratie    |              |                                    |                                           |     |
| Plaats               |                             | Toegevoegd door     | Leerweg       | Crebo        | Niveau                             |                                           |     |
| Postcode<br>Telefoon |                             | MBO Check           | BOL           | 12345        | 4                                  |                                           |     |
| Mobiel telefoonnum   | mer -                       |                     |               |              |                                    |                                           |     |
| E-mail               |                             |                     |               |              |                                    |                                           |     |
| Gemeente             |                             |                     |               |              |                                    |                                           |     |
| School               |                             |                     |               |              |                                    |                                           |     |
| Klas                 |                             |                     |               |              |                                    |                                           |     |
| Mentoren             |                             |                     |               |              |                                    |                                           |     |
| Leerweg              |                             |                     |               |              |                                    |                                           |     |
| Diploma              |                             |                     |               |              |                                    |                                           | _   |
|                      |                             |                     |               |              |                                    | Annuleren 🖬 Opsla                         | ian |

De interventie is nu toegevoegd en zichtbaar voor de vo-gebruiker en tevens voor de Leerplicht/RMC-gebruiker die gekoppeld is aan de woongemeente van de leerling.

### 2. Interventies bekijken

Ga naar het overzicht van 'mijn leerlingen' in GRIP Overstap VO of GRIP MBO VSV en klik op de leerling waarvan u een interventie wilt bekijken.

| Te beha | ndelen leerlingen 10 Al | le leerlingen 11    |                  |                      |                   |           |               |       |
|---------|-------------------------|---------------------|------------------|----------------------|-------------------|-----------|---------------|-------|
|         | Q Naam                  |                     | Klas             |                      | V School          |           | ~             | Reset |
| Filters | × Leerweg               |                     | ✓ Vervolgkeuze   |                      | ♥ 🗯 Status        |           | ~             |       |
|         | 6 Gemeente              |                     | Status overdrach | τ                    | ~                 |           |               |       |
|         | Naam                    | Klas                | School           | Leerweg              | Vervolgkeuze      | Status    | Aantal keuzes |       |
|         | Johan Schimmel          | Testklas leerjaar 4 | Intergrip school | Theoretische leerweg | Wil / Gaat werken | Aangemeld | 8             | E.    |

Klik vervolgens op de kolom 'Interventies' om deze te bekijken.

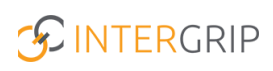

| Johantje Schim   | mel - 02 May 1994 (27 jaar)       |                     |              |         |        | + Nieuwe keuze        | + Nieuwe intervent |
|------------------|-----------------------------------|---------------------|--------------|---------|--------|-----------------------|--------------------|
| lnterventies     | <b>*</b>                          | Alfa-college - Ecor | nomie 🔒 Best | e keuze |        |                       | 1                  |
| Type interventie | Persoonlijk gesprek               | Toegevoegd door     | Leerweg      | Crebo   | Niveau | Geüpload op           | Status             |
| Description      | Test                              |                     |              |         |        | 15-02-2022 @          |                    |
| emaakt door      | Bart van den Berge                | Check               | BOL          | 12345   | 4      | 16:24                 | Onbekend bij MB( 💙 |
| Aanmaakdatum     | 2022-02-18 10:57:44               |                     |              |         |        |                       |                    |
| Type interventie | Telefoongesprek (max. 15 minuten) | Alfa-college - Adm  | inistratie   |         |        |                       | 1                  |
| Description      | Test                              | Toegevoegd door     | Leerweg      | Crebo   | Niveau | Geüpload op           | Status             |
| Gemaakt door     | Bart van den Berge                |                     | 0            |         |        |                       |                    |
| Aanmaakdatum     | 2022-02-18 10:43:12               | MBO Check           | BOL          | 12345   | 4      | 27-01-2022 @<br>16:04 | Onbekend bij MB( 🗡 |
| Type interventie | E-mail                            |                     |              |         |        |                       |                    |
| Description      | Test                              |                     |              |         |        |                       |                    |
| Gemaakt door     | Bart van den Berge                |                     |              |         |        |                       |                    |
|                  |                                   |                     |              |         |        |                       |                    |

Voeg indien nodig een nieuwe interventie toe, zoals beschreven bij stap 1.

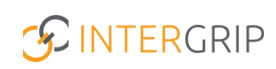

# **GRIP Overstap VO | GRIP MBO VSV**

MEER INFORMATIE

Voor meer informatie en onderwerpen: klik hier.